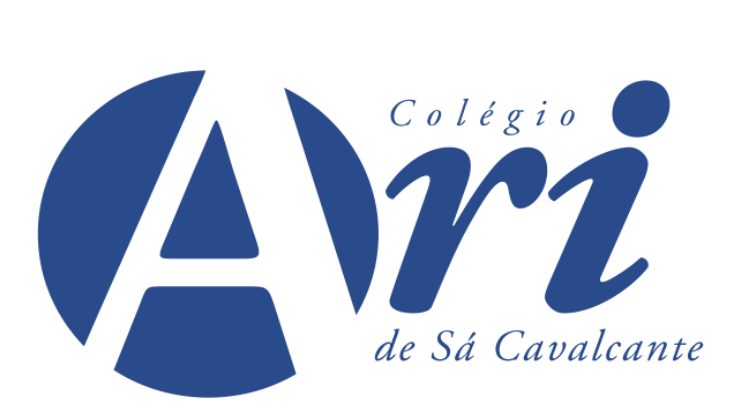

## PASSO A PASSO RENOVAÇÃO DE MATRÍCULA

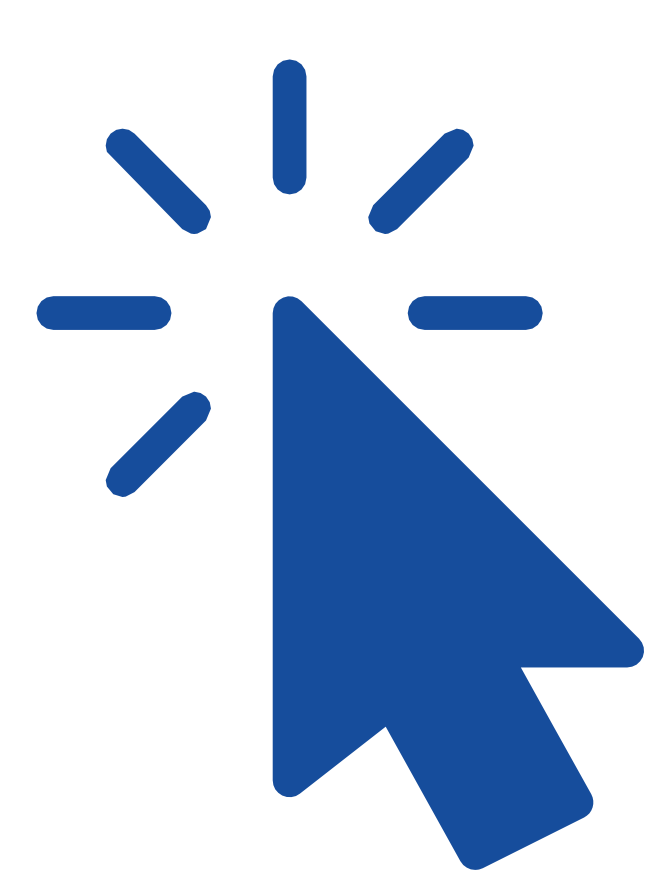

www.aridesa.com.br

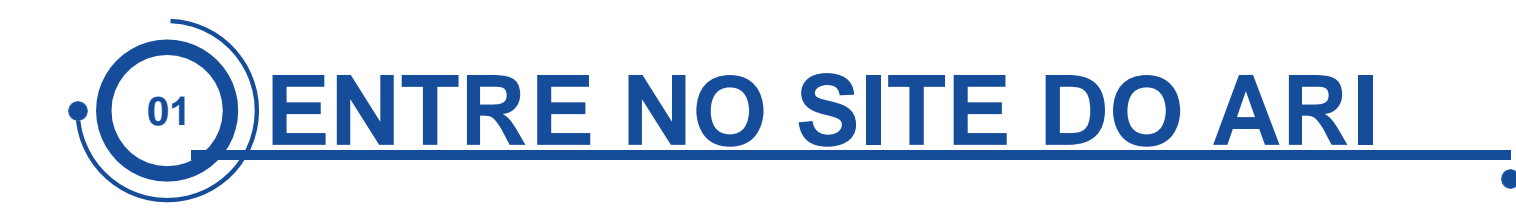

No *site* da escola, www.aridesa.com.br, clicar no *banner* da Renovação de Matrícula *On-line*, conforme a imagem:

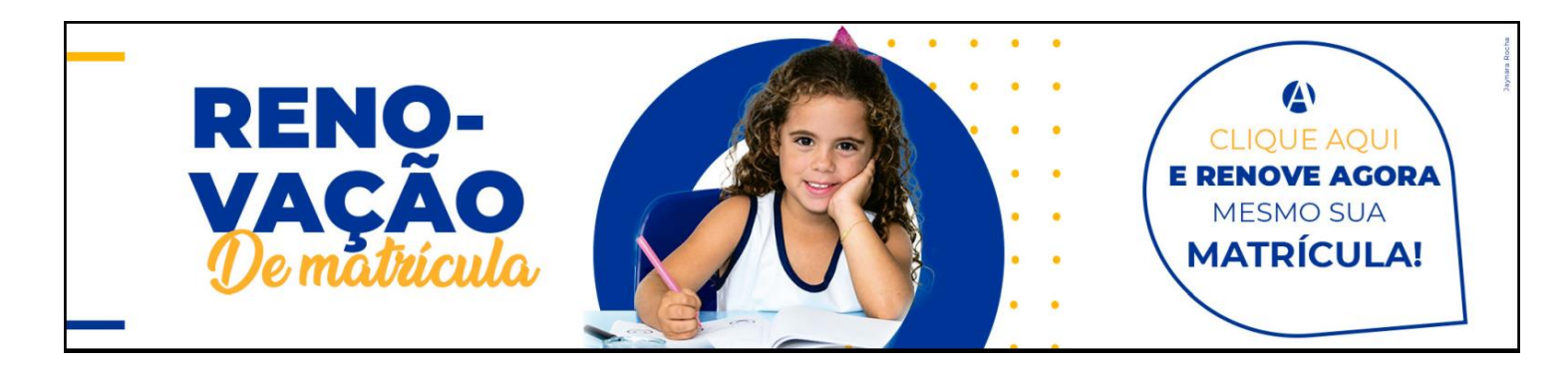

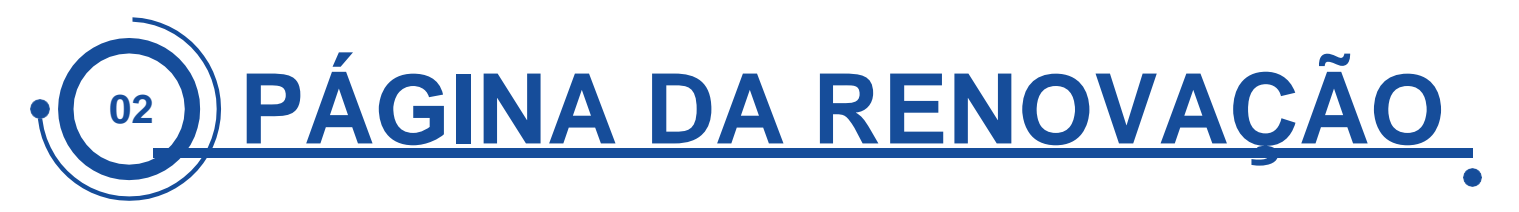

A página da Renovação de Matrícula exibirá todas as informações importantes do processo. Leia com atenção. Clique no botão azul no final da página, chamado Iniciar Renovação de Matrícula, para iniciar o processo.

Atenção!

A vaga do aluno somente estará assegurada com o pagamento da 1ª parcela da anuidade escolar, com a entrega do Contrato Educacional e do Requerimento de Matrícula (impressos através do portal) até o dia 4/12/2019, na Secretaria da sede do aluno.

Qualquer dúvida, por gentileza, entre em contato com a área de TI (Tecnologia da Informação) da Escola pelo telefone 3477-2097, pelo e-mail suporteti@aridesa.com.br ou pelo facebook.com.br/colegioaridesa.

Atenção! O vencimento do boleto ocorre um dia útil após a realização da renovação de matrícula.

PASSO A PASSO PARA RENOVAÇÃO INICIA

INICIAR RENOVAÇÃO DE MATRÍCULA

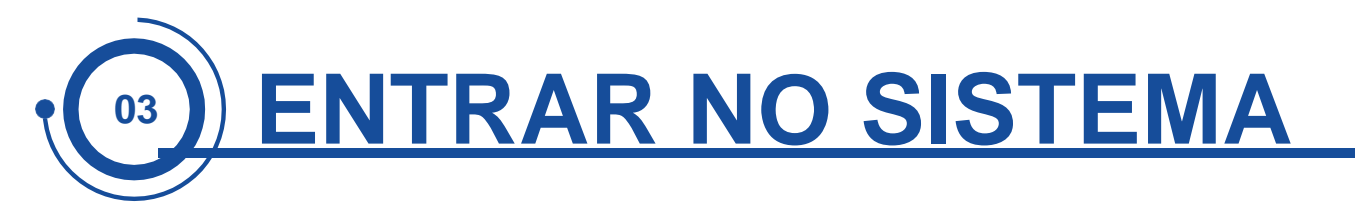

Aqui você deverá informar seu *login* e sua senha, que são os mesmos do portal da escola, os quais você já usa para ver o boletim, a agenda etc.

Em seguida, clique no botão Acessar.

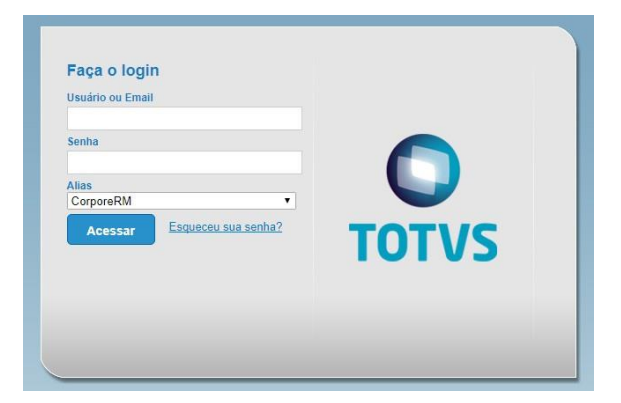

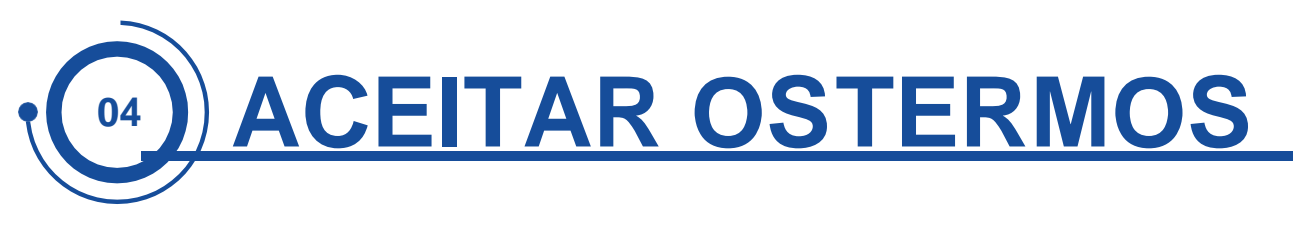

Leia o texto e clique no botão Iniciar.

| Apresentação 🗘 🔀                                                                                                    |
|----------------------------------------------------------------------------------------------------|
| Prezadas Mâes, Prezados Pais,                                                                                                    |
| Com o intuito de mantê-los informados a respeito do processo de matrículas para o ano letivo de 2020, seguem os seguintes esclarecimentos:                                                                                                    |
| O período de Renovação de Matrícula pelo Portal Ari de Sá será de 25/11 a 29/11 de 2019. Lembramos que a<br>garantia da vaga será dentro do prazo estabelecido para matrícula.Para ter acesso ao processo de renovação pelo<br>portal, será necessário ter login (usuário) e senha de responsável, estar em dia com os compromissos financeiros<br>junto à Escola, não ter pendências acadêmicas e nem nas bibliotecas. Recomendamos que os pagamentos sejam<br>efetuados até dois dias úteis antes do período final de matrícula, devido à compensação bancária.O processo se<br>dará nas seguintes etapas: |
| <ol> <li>Acessar o portal da Escola (http://www.aridesa.com.br) e selecionar o aluno que deseja matricular;</li> <li>Escolher a série que o aluno irá cursar;</li> <li>Aceitar os Termos de Renovação de Matrícula disponíveis;</li> <li>Imprimir o boleto da 1º parcela, o Contrato Educacional e o Requerimento de Matrícula (todos disponíveis no portal ao final dessa etapa);</li> <li>Pagar o boleto na rede bancária e entregar o Contrato Educacional e o Requerimento de Matrícula, assinados, na secretaria da sede do aluno.</li> </ol>                                                           |
| Atenção! A vaga do aluno somente estará assegurada com o pagamento da 1ª parcela e com a entrega do<br>Contrato Educacional e do Requerimento de Matrícula (impressos através do portal) até o dia 04/12/2019, na<br>Secretaria da sede do aluno.                                                                                                    |
| Qualquer dúvida, por gentileza, entre em contato com a área de TI (Tecnologia da Informação) da Escola pelo<br>telefone (85) 3477-2097, pelo e-mail suporteti@aridesa.com.br ou pelo facebook.com.br/colegioaridesa .                                                                                                    |
| Iniciar Fechar                                                                                                    |

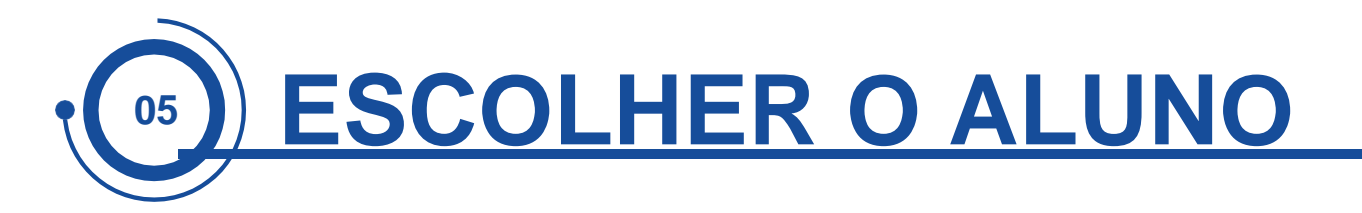

Após entrar no sistema, escolha o aluno cuja matrícula deseja renovar e o período letivo (P. letivo) 2020.

| Aluno:    |                |                          |                   |       |
|-----------|----------------|--------------------------|-------------------|-------|
|           |                | Períodos letivos e curso | os disponíveis    |       |
| Selecione | Periodo Letivo | Curso                    | Habilitação/Série | Turno |
| 0         |                |                          |                   |       |
|           |                |                          |                   |       |
|           |                |                          |                   |       |

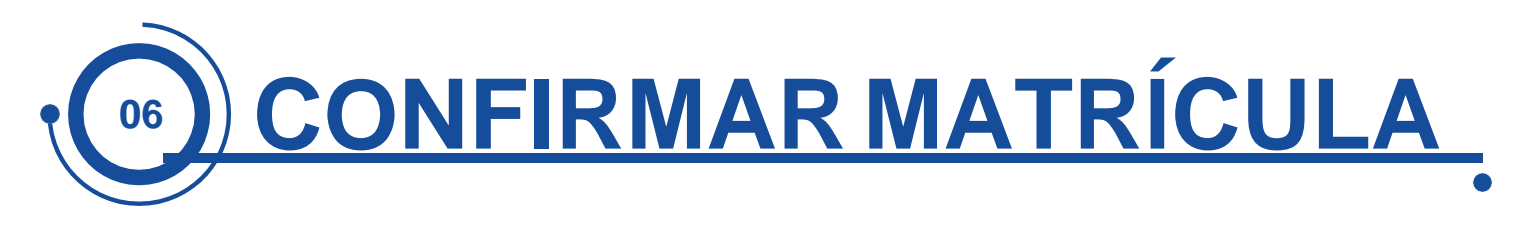

Confira os dados.

| Contexto da matrícula                               |                                     |              | <ul> <li></li> </ul>          |
|-----------------------------------------------------|-------------------------------------|--------------|-------------------------------|
| Curso: Ensino Fundamental I<br>Periodo Letivo: 2020 | Habilitação/Série: 4º Ano<br>Aluno: | Turne: Tarde | Alterar contexto da matrícula |
| Sconfirmar matricula                                |                                     |              |                               |

Clique em "Confirmar Matrícula".

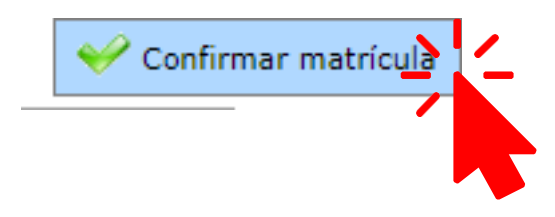

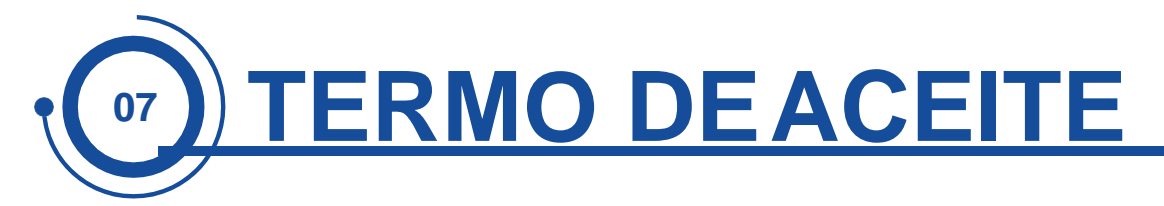

Agora, leia atenciosamente o Termo de Aceite. Depois, marque a opção *Li e aceito*, que exibirá o botão Finalizar Matrícula no final da página.

| Contrato financeiro                                                                                                    | ×      |
|----------------------------------------------------------------------------------------------------|--------|
| Selecione o plano de pagamento:<br>PLANO PADRÃO 13 PARC. ENS. FUND.I (4º / 5º ANO) WS - 2020 ▼                                                                                                    | *      |
| E Imprimir                                                                                                    | L      |
| Termo de Aceite                                                                                                    | L      |
| <ul> <li>Declaro ter ciência e aceitar as condições para a realização da Renovação de Matrícula 2020 do Colégio Ari de Sá, conforme critérios relacionados a seguir:</li> <li>1. O período de renovação de matrícula pela internet, será de 25/11 a 29/11 de 2019;</li> <li>2. O responsável utilizará de forma adequada seu login e senha no portal de renovação de matrícula e terá total responsabilidade pelo uso da mesma.</li> <li>3. Somente terá acesso ao processo de renovação de matrícula os alunos que estiverem em dia com os compromissos financeiros junto à Escola e que não tiverem pendências acadêmicas e nem nas bibliotecas;</li> <li>4. A vaga do aluno somente estará assegurada com o pagamento da 1ª parcela e com a entrega do contrato educacional e do requerimento de matrícula (impressos no portal de renovação) até o dia 04/12/2019, na secretaria da sede do aluno.</li> </ul> | ·<br>· |
| Li e aceito (Finalizar) Fechar                                                                                                    |        |

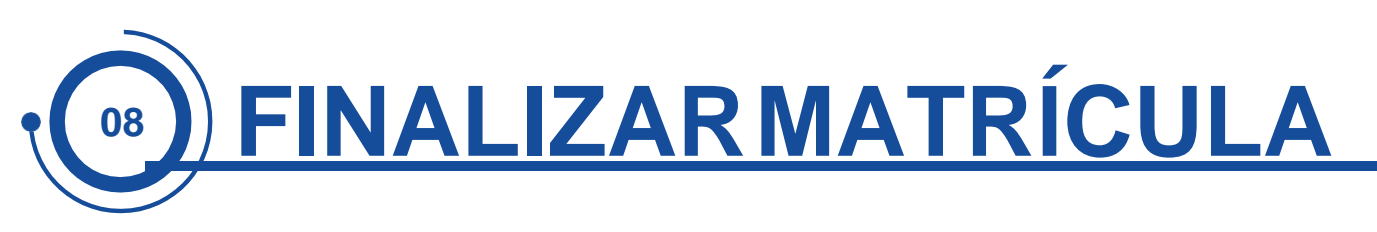

Para concluir essa etapa, clique no botão Finalizar Matrícula;

Uma mensagem final aparecerá na tela informando que a Renovação de Matrícula foi realizada com sucesso; Clique em OK para continuar;

Pronto. Acabamos a Renovação. Agora, vamos imprimir os boletos e os documentos.

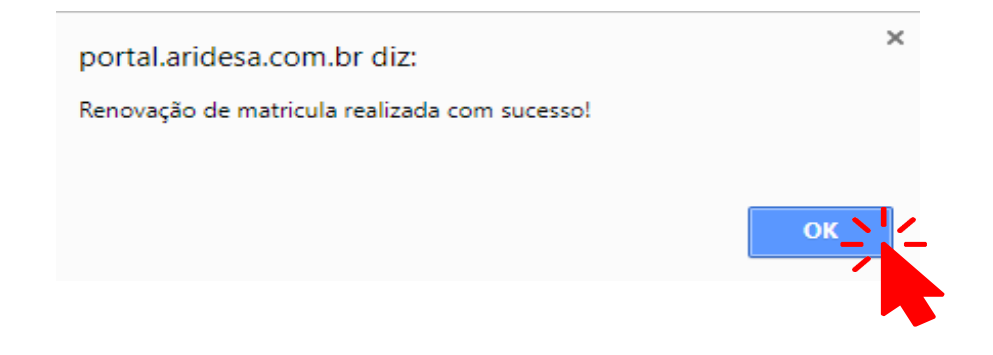

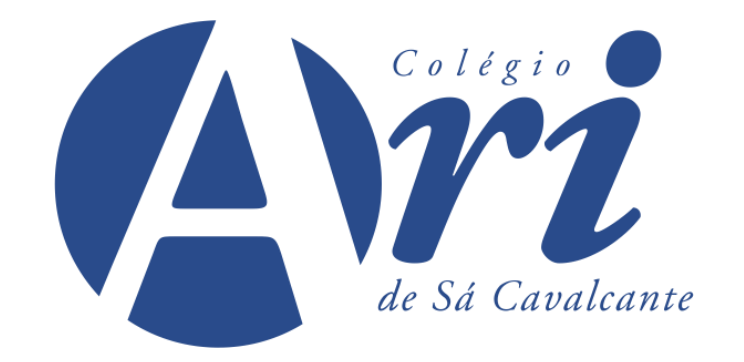

## **PRÓXIMOS PASSOS**

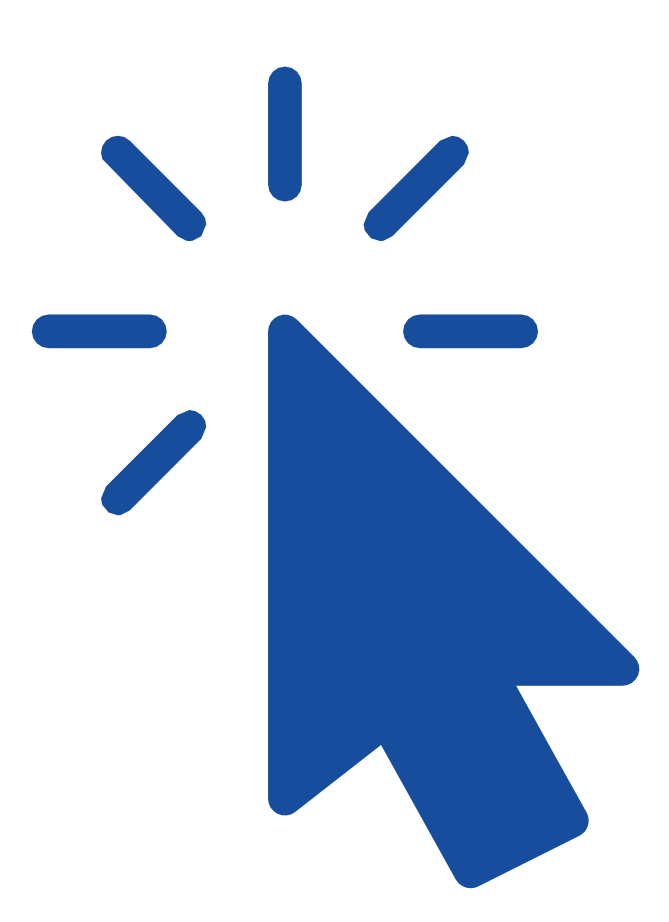

## www.aridesa.com.br

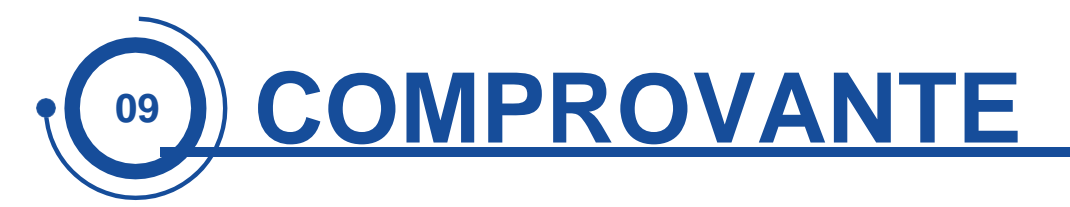

Depois do OK no passo anterior, o Comprovante de Matrícula será exibido e poderá ser impresso se necessário.

Para isso, clique no ícone da impressora disponível na parte superior do lado esquerdo.

A impressão do Comprovante de Matrícula não é obrigatória.

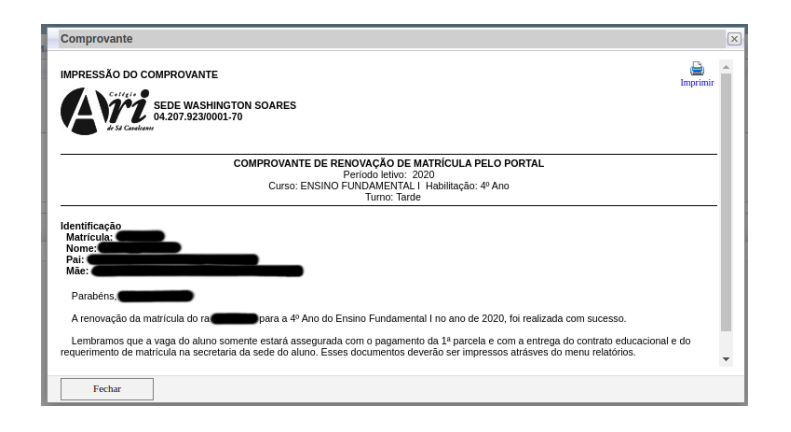

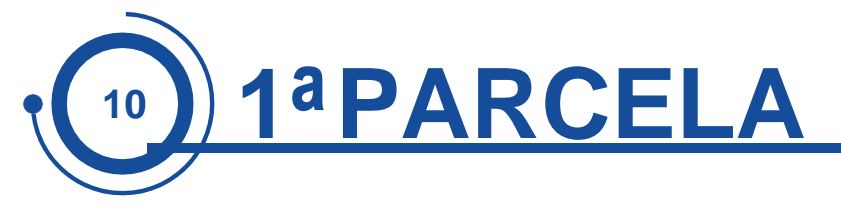

Ao fechar a tela do Comprovante de Matrícula, estará disponível a tela contendo os boletos da 1<sup>a</sup> parcela, da Agenda e do Material Didático.

Selecione a opção desejada e clique no botão Imprimir Boleto, que está localizado do lado direito na opção escolhida

| Caso queira                                                                                                    | imprimir o(s) boleto(s), verifique a opção abaixo ou utilize os           | menus ao lado. |                                             |                          |                           |                        |                  |               |                  |                 |                       |          |
|----------------------------------------------------------------------------------------------------|---------------------------------------------------------------------------|----------------|---------------------------------------------|--------------------------|---------------------------|------------------------|------------------|---------------|------------------|-----------------|-----------------------|----------|
| Vendenete: 2218/2019<br>Linha digilareh: 3191.0924 02053.63827 7551.40000 3 8051000004500<br>Wendenete: 2517/2189<br>Linha digilareh: 3193.69824 0208.053027 75531.40000 5 80840001 (3800<br>Respensive): 3193.69824 0208.053027 75531.40000 5 80840001 (3800<br>Wendenete: 3193.00 |                                                                           |                | Valor Bruto: 45.00<br>Valor Bruto: 1.438,00 |                          |                           | Situação: Em aberto    |                  |               |                  |                 | - 10000               |          |
|                                                                                                    |                                                                           |                |                                             |                          |                           | Situação: Em aberto    |                  |               |                  |                 |                       |          |
|                                                                                                    |                                                                           | Descont        | a: 0,00                                     |                          | Vencime                   | Vencimento: 25/1L/2019 |                  |               |                  |                 |                       |          |
| Situação                                                                                                    | Serviço<br>0.1º Parcela Ensino Fundamental                                | Parcela        | Cota<br>1                                   | Competência<br>1 01/2020 | Detalhamento<br>Dt. baixa | Valor Original         | Jures<br>1438,00 | Multa<br>0,00 | Desconto<br>0,00 | Baixado<br>0,00 | Bolsa Classis<br>0,00 | 0,00     |
| Vencimento<br>Linha digità                                                                                                    | 25/11/2019<br>vel: 34191.09824 02891.293827 75931.400008 3 8084000004500  |                | Vabor Bruto: 4                              | 5,00                     |                           |                        | Situação: Em     | a berto       |                  |                 |                       |          |
| Vencimento:<br>Linha digità                                                                                                    | 25/11/2019<br>vel: 34191.09024 02891.373827 75931.400008 3 80840000146100 | 11             | Valor Bruto: 1                              | .461,00                  |                           |                        | Situação: Em     | s aberto      |                  |                 |                       | - HOLETO |
| Vencimento:<br>Linha digità                                                                                                    | 25/11/2019<br>vel: 34191.09024 02891.453827 75931.400008 6 80840000131490 | 0              | Valor Bruto: 1                              | .314,90                  |                           |                        | Situação: Em     | a berto       |                  |                 |                       | - HOLATO |
| Vencimento:<br>Linha digità                                                                                                    | 05/01/2020<br>vel: 34191.09024 02891.033827 75931.400008 7 81250000143800 |                | Valor Bruto: 1                              | .438,00                  |                           |                        | Situação: Em     | aberto        |                  |                 |                       |          |
| Vencimento:<br>Linha digità                                                                                                    | 05/02/2020<br>xv1: 34191.09024 02891.113827 75931.400008 1 81560000143800 |                | Valor Bruto: 1                              | .438.00                  |                           |                        | Situação: Em     | a aberto      |                  |                 |                       |          |

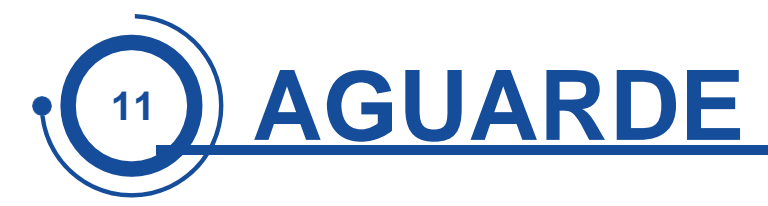

Aguarde a geração do boleto que será exibido na sequência.

Esse processo demora cerca de 30 segundos.

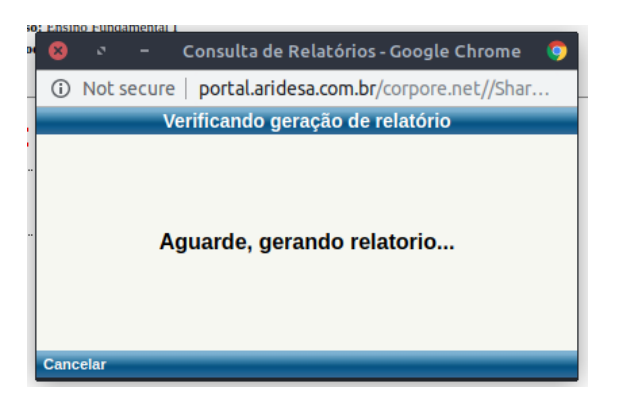

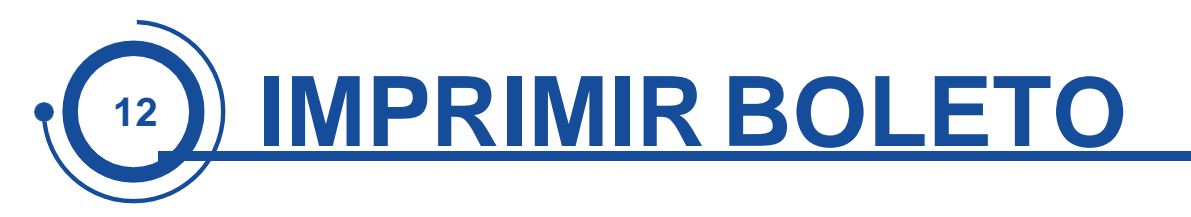

Confira os dados do boleto gerado e faça a impressão.

| CNPJ: 04.207.923/0001                                                 | ARI DE SÁ - WASH:<br>AV. Washington Soares<br>ARI DE SÁ - ALDEO<br>Rua Monsenhor Catão,<br>-70 | INGTON SOARES<br>5, 3737 - Fone: 3477-2000<br>ITA<br>1655 - Fone: 3486-8400 | ARIDE SÁ<br>AV. Duque (<br>ARIDE SÁ<br>Rua Major F<br>ARIDE SÁ<br>Rua José M | - DUQUE DE CAXIAS     de Caxias, 519 - Fone: 3255-2900     MAJOR FACUNDO     Facundo, 980 - Fone: 3255-2900     MÁRIO MAMEDE     ário Mamede, 200 - Fone: 3521-60 | RECIBO DO SACADO<br>VENCIMENTO<br>25/11/2019 |
|-----------------------------------------------------------------------|------------------------------------------------------------------------------------------------|-----------------------------------------------------------------------------|------------------------------------------------------------------------------|----------------------------------------------------------------------------------------------------|----------------------------------------------|
| Sacado:<br>FORTALEZA<br>CNPJ/CPF:                                     | CE                                                                                             | 430<br>CEP:                                                                 | Aluno:<br>Turma:<br>Curso: 4<br>Sede: 5                                      | Turr<br>4º Ano Ensino Fundamental I<br>SEDE WASHINGTON SOARES                                                                                                    | na Principal:<br>Turno: Tarde                |
| Serviço<br>1º Parcela Ensino F                                        | undamental                                                                                     | R\$ 1.438,00                                                                |                                                                              | Ref. 102                                                                                                    | 597126 Parcela: 1                            |
| <sup>r</sup> exto de Responsabilid<br>PAGÁVEL NA REDE B<br>VENCIMENTO | lade do Beneficiário:<br>ANCÁRIA ATÉ 59 D                                                      | IAS APÓS O                                                                  |                                                                              |                                                                                                    |                                              |
|                                                                       |                                                                                                |                                                                             |                                                                              |                                                                                                    |                                              |
| Agéncia/Cód.Cedente                                                   | e Nº do Docum<br>2028909                                                                       | nento (+) N                                                                 | fora / Multa                                                                 | ( - ) Outras Deduções                                                                                                    | Nosso Número:<br>02028909                    |
| Emissão<br>22/11/2019                                                 | Moeda:<br>R\$                                                                                  | ( - ) Desconto / Abati                                                      | mento (=)                                                                    | Valor Cobrado                                                                                                    | Valor do Título<br>R\$ 1.438,0               |
|                                                                       |                                                                                                |                                                                             | I                                                                            | AUTENTICAÇÃO MECÂ                                                                                                    | NICA                                         |

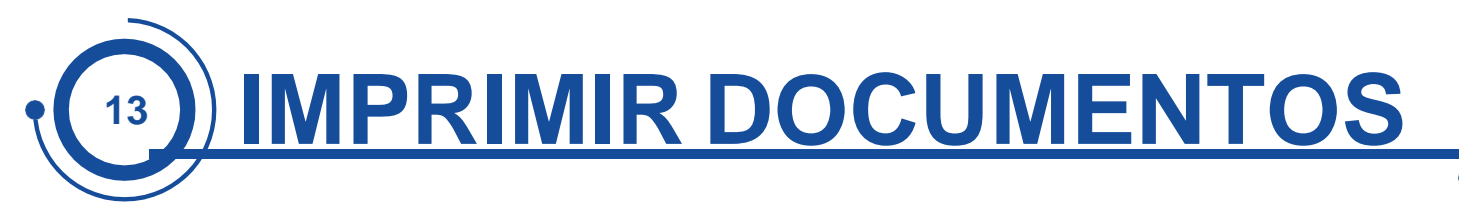

Agora, vamos imprimir os últimos documentos.

No menu Relatórios, localizado à esquerda da tela, clique na opção Emitir Relatórios.

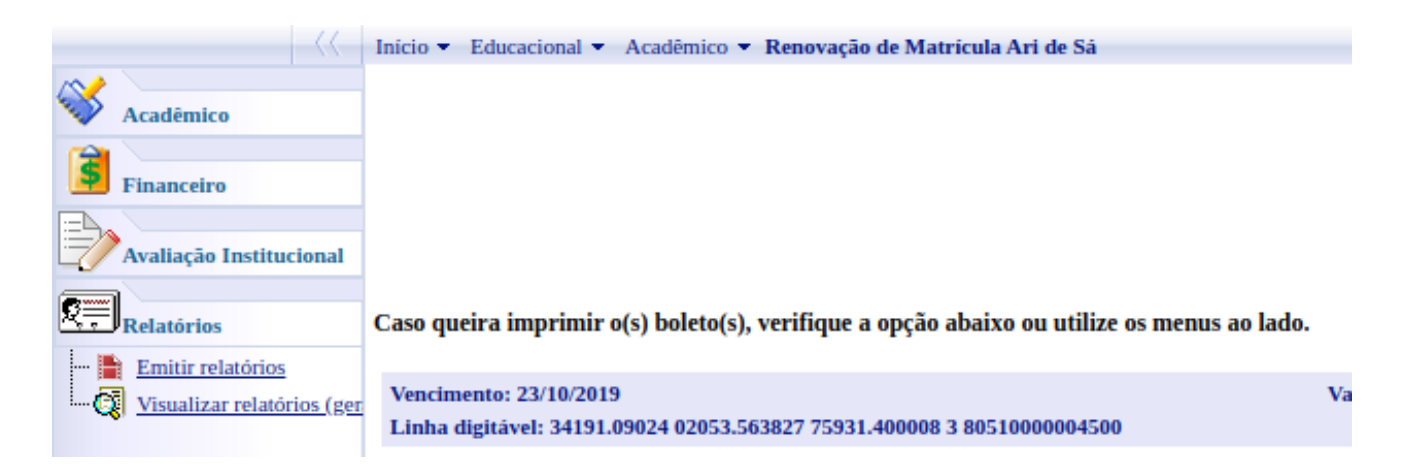

Depois, clique nos seguintes relatórios: Renovação -Contrato de Prestação de Serviços Educacionais e Renovação - Requerimento de Matrícula.

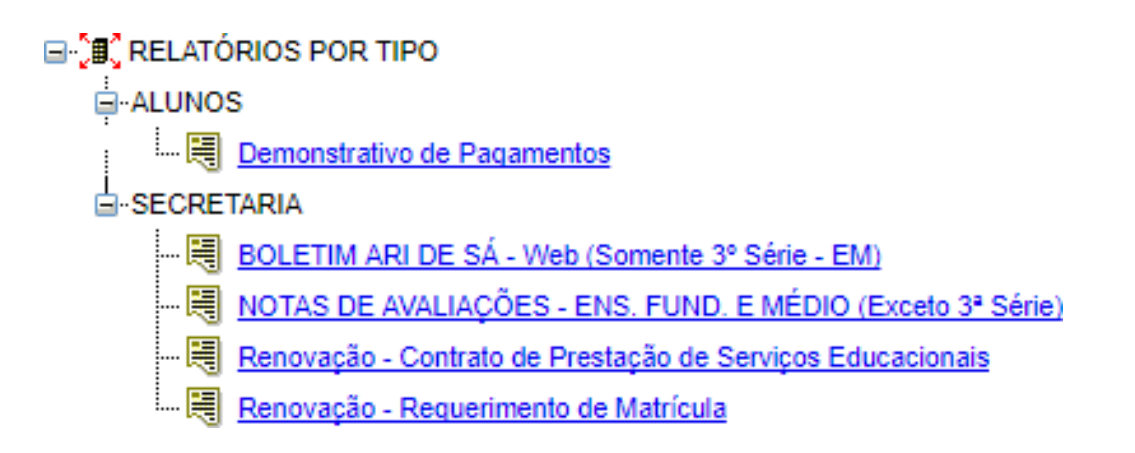

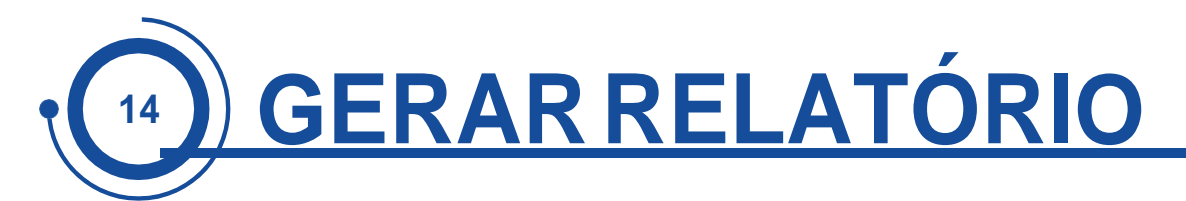

Aguarde a geração dos relatórios.

Esse processo demora cerca de 30 segundos.

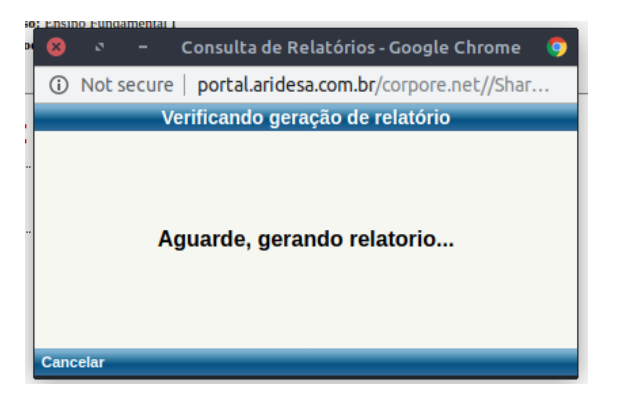

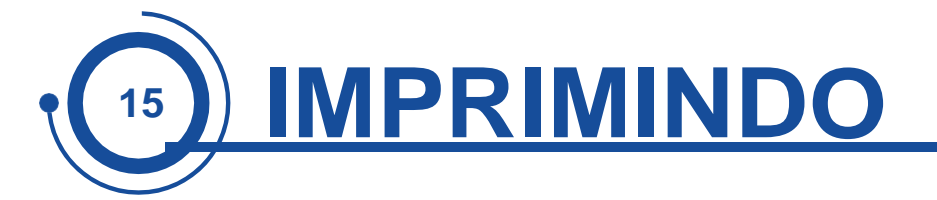

Agora, você poderá imprimir o Contrato de Prestação de Serviços Educacionais e o Requerimento de Matrícula.

IMPORTANTE: O Contrato de Prestação de Serviços Educacionais e o Requerimento de Matrícula deverão ser assinados e entregues na secretaria da sede do aluno até 04/12/2019.

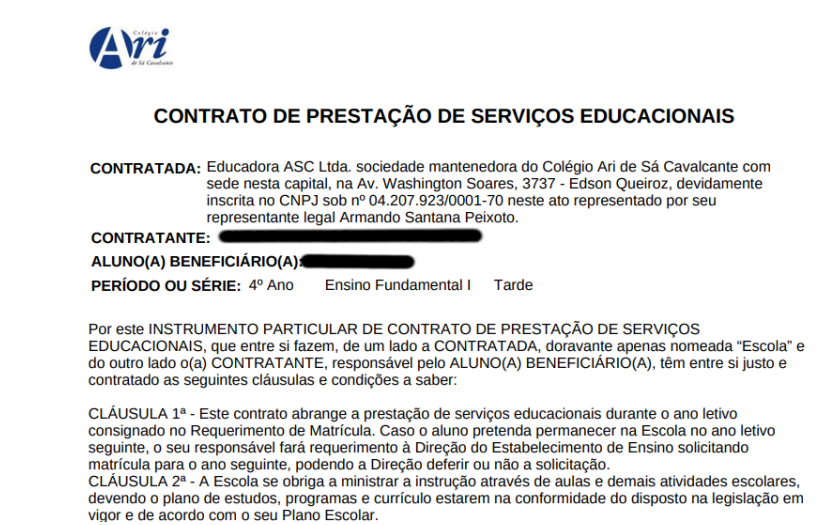

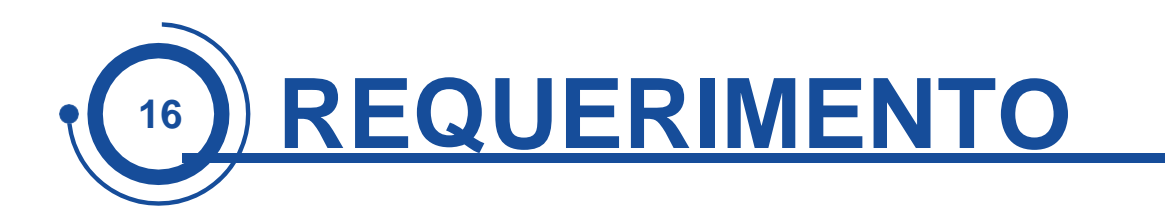

| ir Si Cavelurer                       |                           | C LTDA - SEDE       |                               |
|---------------------------------------|---------------------------|---------------------|-------------------------------|
|                                       | Ano Letivo:               | 2020                |                               |
| llustríssimo Senhor Diretor d         | a Educadora ASC Ltda. soc | iedade mantenedora  | do Colégio Ari de Sá Cavalcan |
| Pados do(a) Aluno(a)<br>R.A. Nome     | •                         |                     | Data Nascimento               |
| érie<br>Ensino Fundamental I - 4º Ano |                           | Turno<br>Tarde      | Tipo<br>Regular               |
|                                       |                           |                     |                               |
| ome                                   |                           | Data nasc           | imento CPF                    |
| Dados do(a) Contratante               |                           | Data nasc<br>Número | Complemento                   |

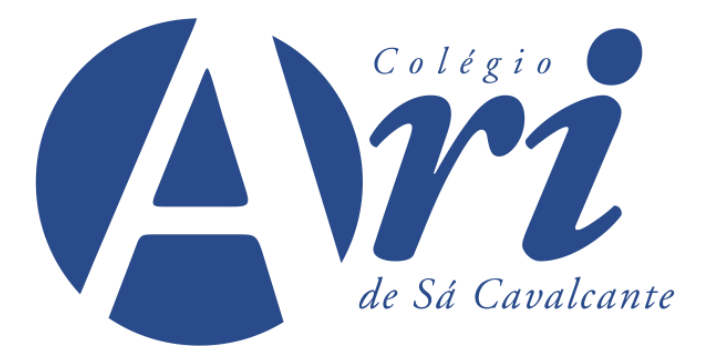

## www.aridesa.com.br